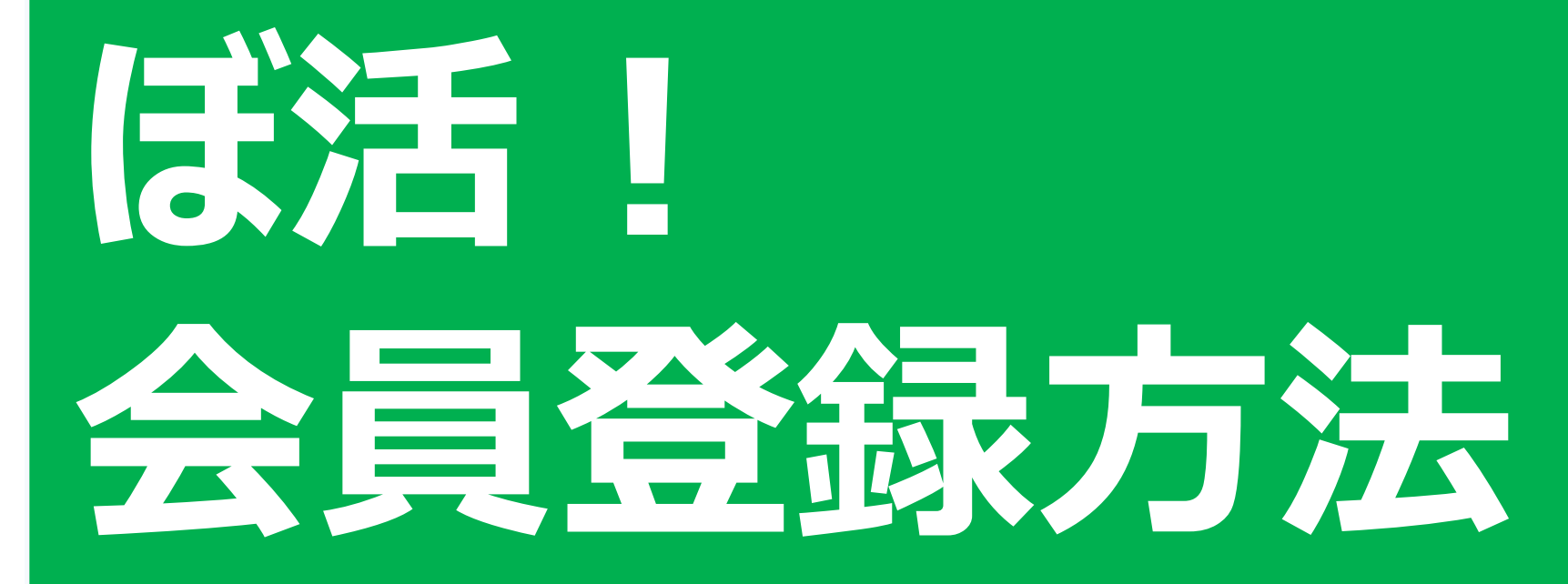

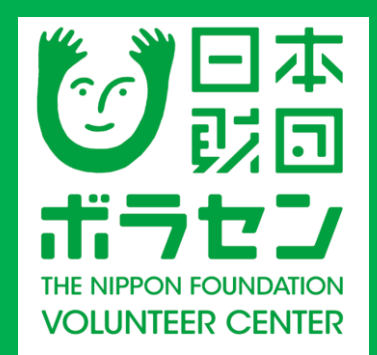

## スマートフォンか タブレットを 使用する場合

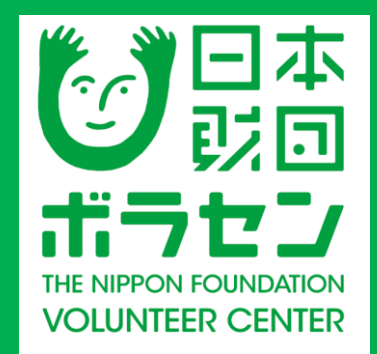

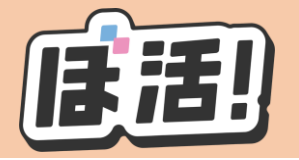

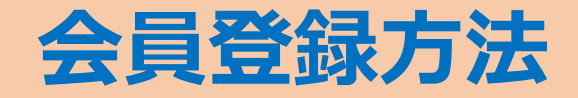

#### ①ぼ活!サイト(https:/vokatsu.jp/)にアクセスする

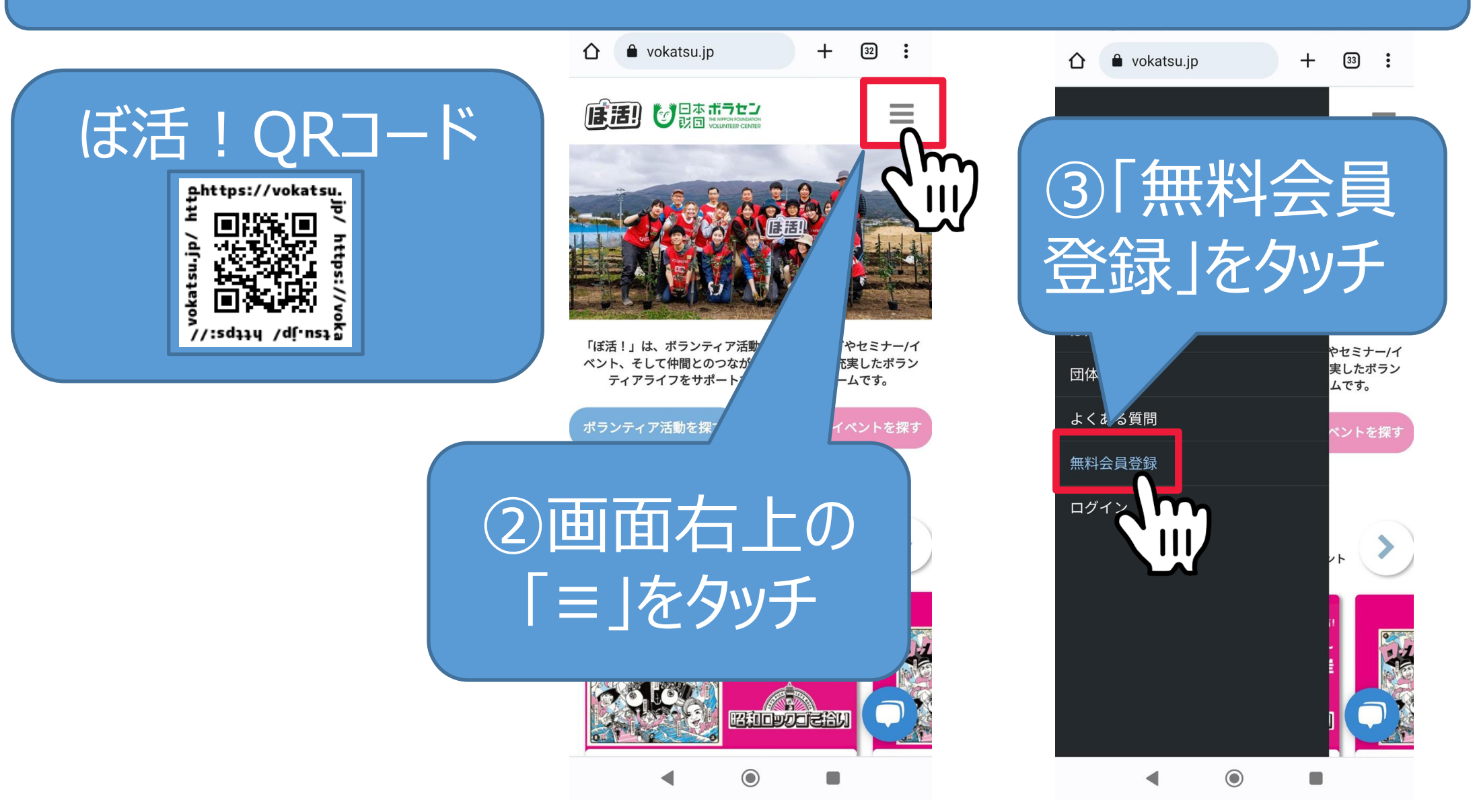

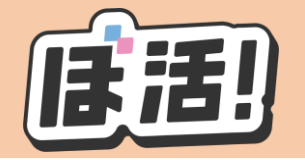

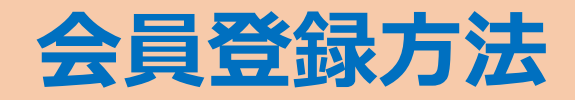

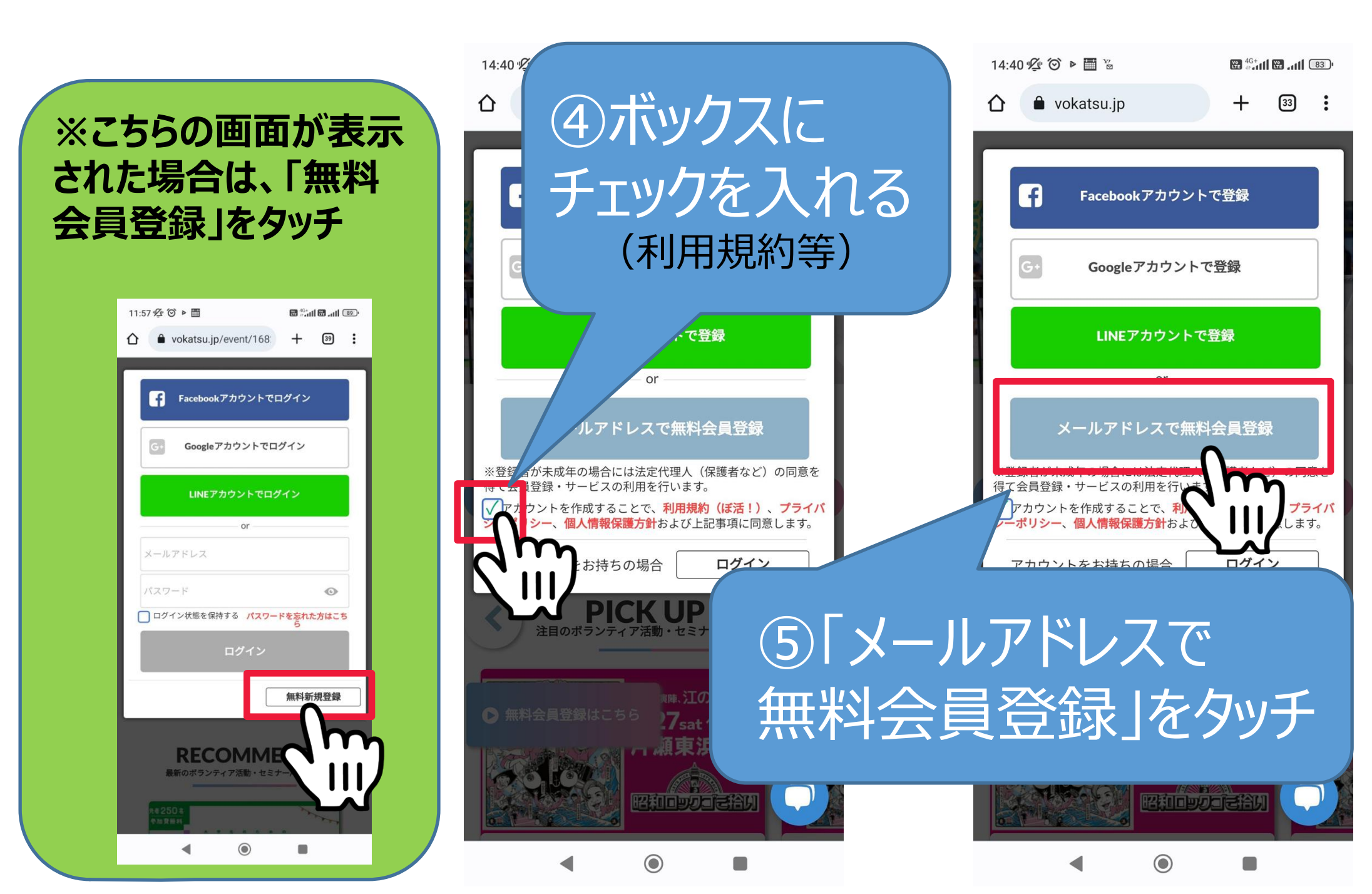

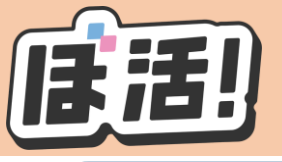

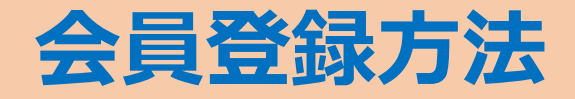

| ⑥姓名              | ボラセン                                                                                                 | 太郎                                              |
|------------------|----------------------------------------------------------------------------------------------------|-------------------------------------------------|
| ・メールアドレス ・パスワード※ | vokatsu@volacen.jp                                                                                   |                                                 |
| を入力              | ・・・・・・・・      パスワードには、数字、大文字を含む      ※登録者が未成年の場合には法定作      「ここを見登録・サービスの利用を行                         | ●<br>8文字以上の文字列が必要です。<br>代理人(保護者など)の同意を<br>行います。 |
| ⑦ボックスにチェックを      | ■ マス電空録・リービスの利用を行います。<br>アロウントを作成することで、利用規約(ぼ活!)、プライ<br>バシードリシー、個人情報保護方針および上記事項に同意します。および上記事項に同意します。 |                                                 |
| 入れて、「無料会員        | 無料会員                                                                                                 |                                                 |
| 豆球」でクツテ          | アカウントをお持ちですか?                                                                                        |                                                 |

※パスワードは、数字、アルファベット大文字を含む8文 字以上の文字列で設定してください。

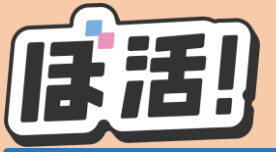

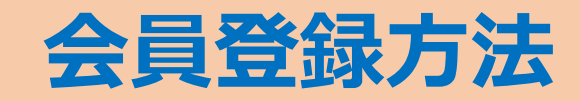

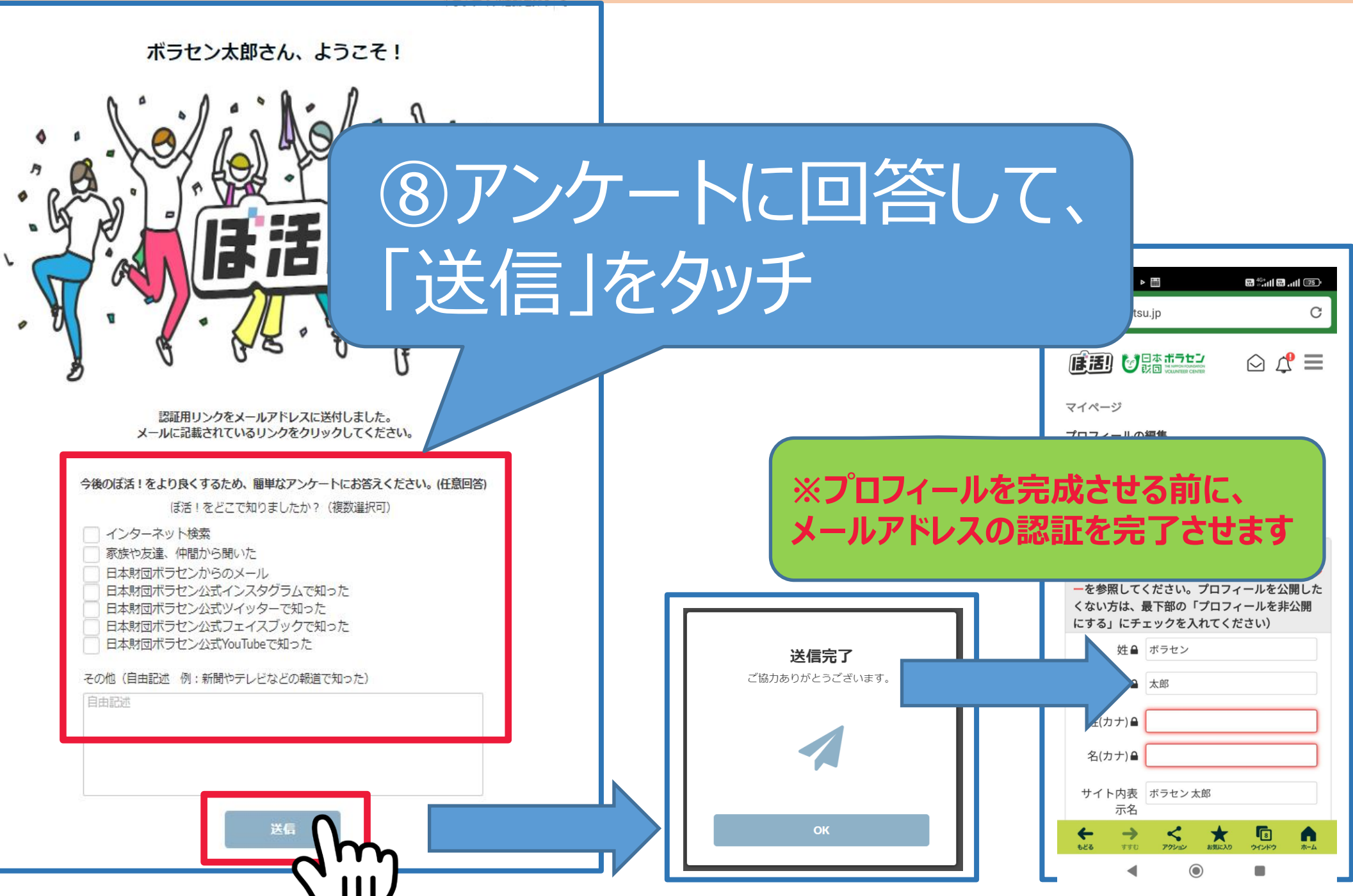

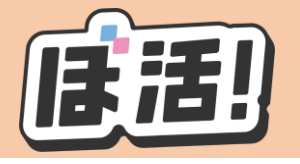

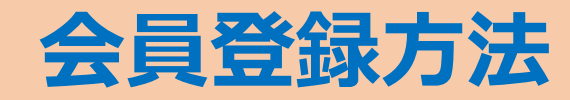

# ⑨noreply@vokatsu.jpから「【ぼ活!】アカウントのメール認証のお願い」のメールが届く ↓ ⑩メール内の「ここをクリックしてメールアドレスの認証を完了してください」をタッチ

| 14:39 ⅔ ଓ ୭ 🗐 % 📑 ‰ 📑 װוֹם                                                                                               |                                                                                                 |                          |
|----------------------------------------------------------------------------------------------------|-------------------------------------------------------------------------------------------------|--------------------------|
|                                                                                                    | <b>プロフィールの編集</b><br>パスワードの変更                                                                    |                          |
| ホーム画面が表示されます。                                                                                                    | プロフィールの編集画面に<br>戻る                                                                              |                          |
| 「ほ活!」は、ボランティア活動とのマッチングやセミナー/イ<br>ベント、そして仲間とのつながりを通じてより充実したボラン<br>ティアライフをサポートするブラットフォームです。<br>ポランティア活動を探す<br>セミナー/イベントを探す | ん。収集する理由についてはプライパシーポリシ<br>ーを参照してください。プロフィールを公開した<br>くない方は、最下部の「プロフィールを非公開<br>にする」にチェックを入れてください) | メールアドレスの認証が完了しました。       |
| <b>PICK UP !</b><br>注目のボランディア活動・セミナー/イベント                                                                                |                                                                                                 |                          |
|                                                                                                    | 姓(カナ) 单<br>名(カナ) ●<br>サイト内表<br>示名                                                               | 「メールアドレスの認証が<br>完了しました。」 |
| ◀ ⑧ ■                                                                                                    | $\leftarrow \rightarrow \prec \bigstar \Box \land$                                              |                          |

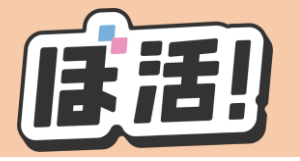

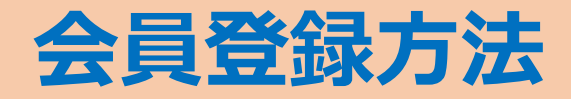

| 項目(≜がついた項 <br>フィールを公開した | 目は外部に公開されません。収集する理由については <mark>プライバシーボリシー</mark> を参照してください。<br>くない方は、最下部の「プロフィールを非公開にする」にチェックを入れてください) | 前必要事項を入力                          |
|-------------------------|----------------------------------------------------------------------------------------------------|-----------------------------------|
| 姓●                      | ボラセン                                                                                                   |                                   |
| 名₽                      | 太郎                                                                                                    | して、「変更を保存」                        |
| 姓(カナ) 🔒                 |                                                                                                    |                                   |
| 名(カナ) 🔒                 |                                                                                                    | 、をタッチ                             |
| サイト内表示名                 | ボラセン太郎                                                                                                 |                                   |
| メールアドレス≜                | mahoutukai1981@yahoo.co.jp <b>変更</b>                                                                   |                                   |
| 生年月日●                   | 2023年05月01日                                                                                            |                                   |
| 性別 🔒                    | Info@vokatsu,jp<br>男性 女性 その他 答えたくない                                                                    |                                   |
| 住所●                     | <b>〒</b> 都道府県 ~                                                                                        |                                   |
|                         | 市区町村                                                                                                   |                                   |
|                         | 番地                                                                                                    | <b>変更元</b> <i>プ</i> ロフィールを更新しました。 |
|                         | 建物名                                                                                                    |                                   |
| 電話番号員                   |                                                                                                    |                                   |
|                         |                                                                                                    |                                   |
|                         |                                                                                                    |                                   |
|                         |                                                                                                    | ОК                                |
|                         | 変更を保存                                                                                                  | 「プロフィールを更新しました。」                  |
|                         |                                                                                                    |                                   |

# パソコンを 使用する場合

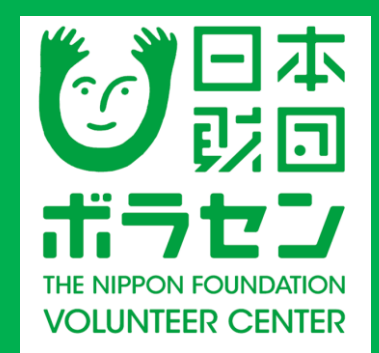

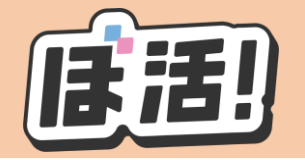

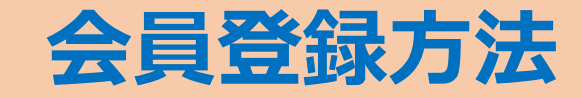

### ①ぼ活!サイト(https:/vokatsu.jp/)にアクセスする

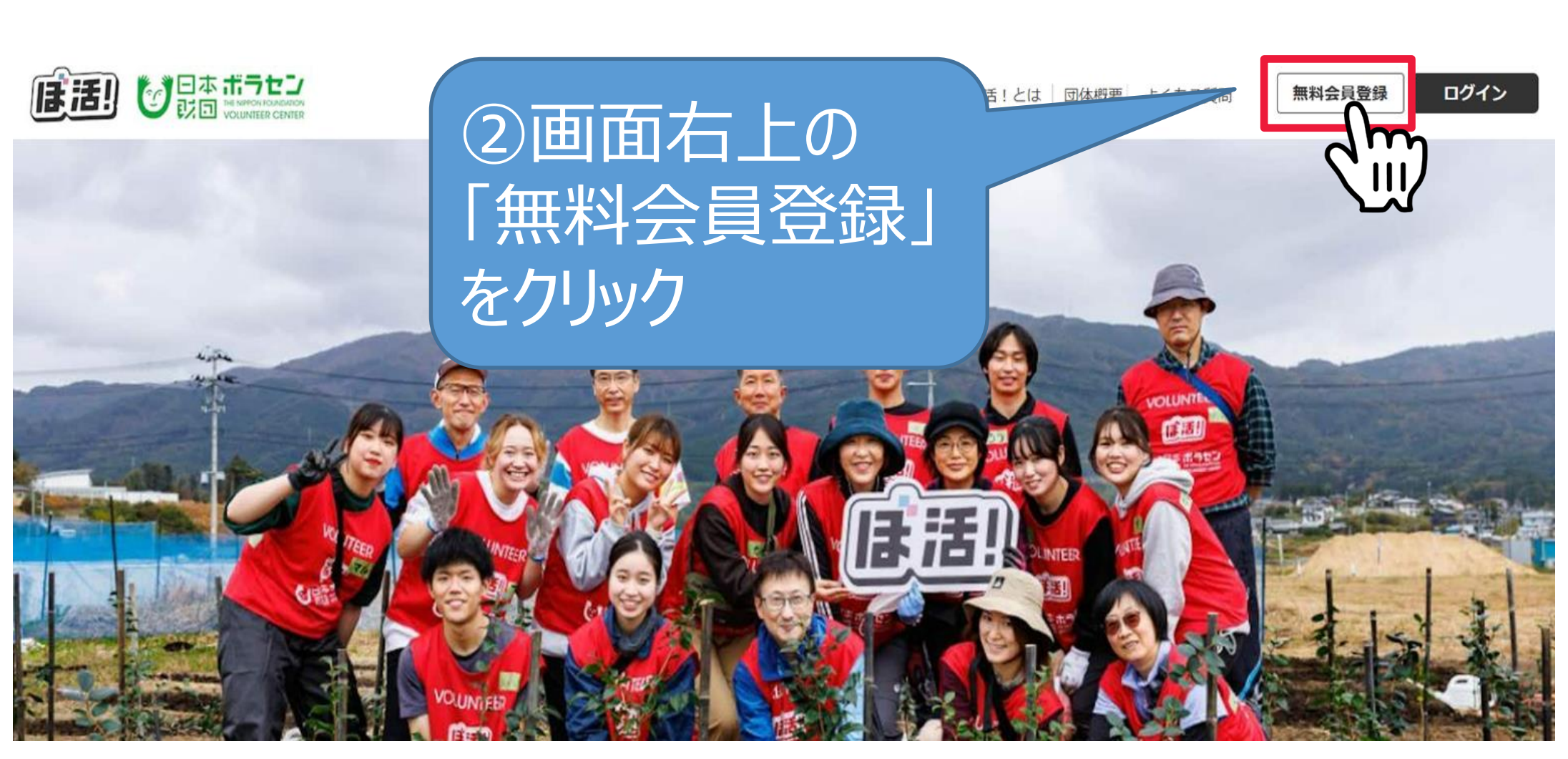

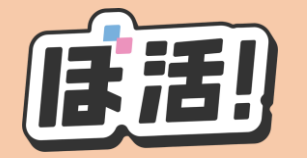

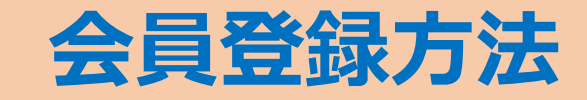

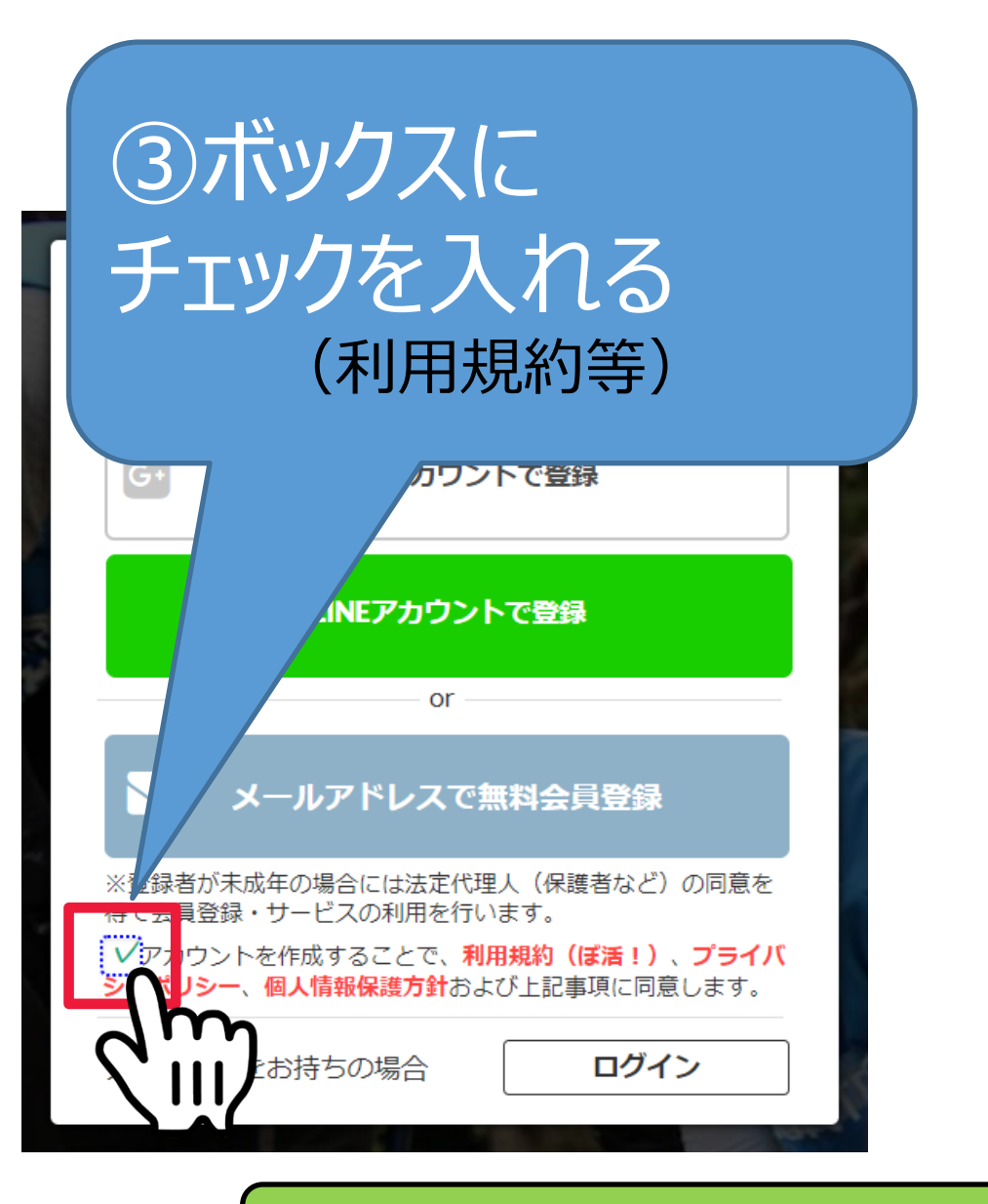

## ④「メールアドレスで無料会員登録」をクリック

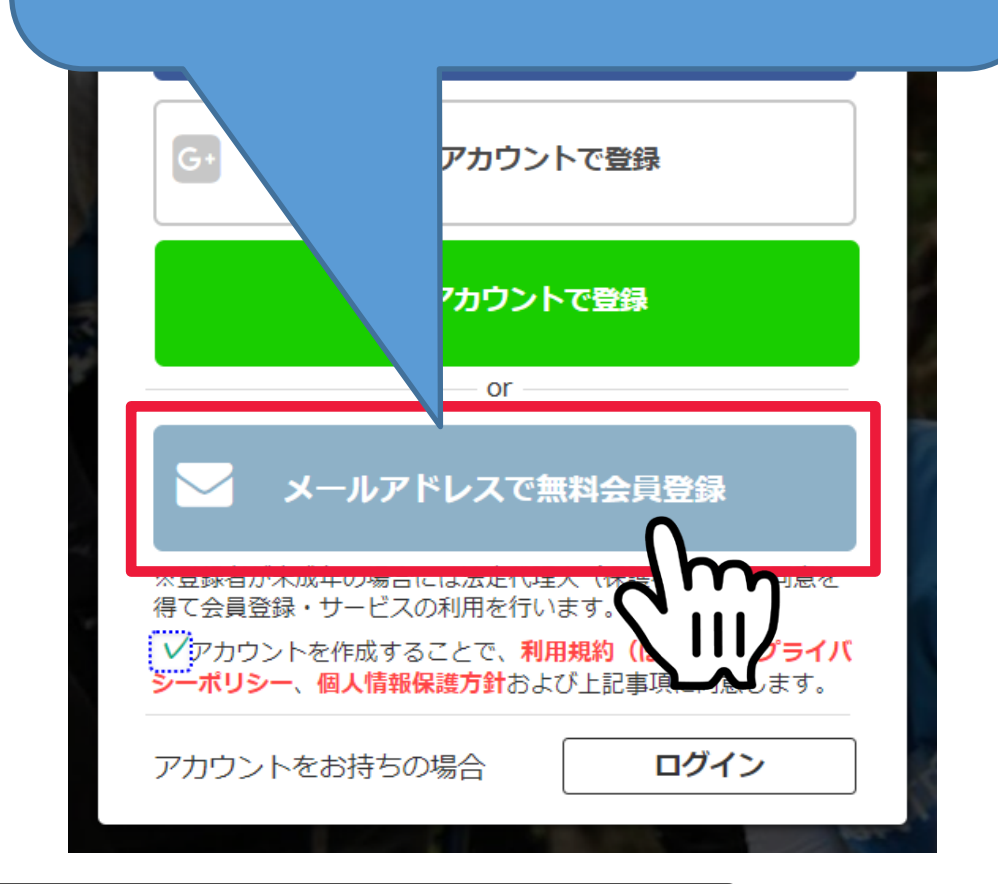

以降の操作はスマートフォンを利用した場合の⑥以降をご確認ください